# **BWC Website Redesign**

## Moderated Usability Test Results Worker & Employer

Presented by Theresa Wilkinson

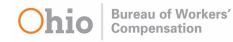

## BWC Website Redesign Usability Test Results

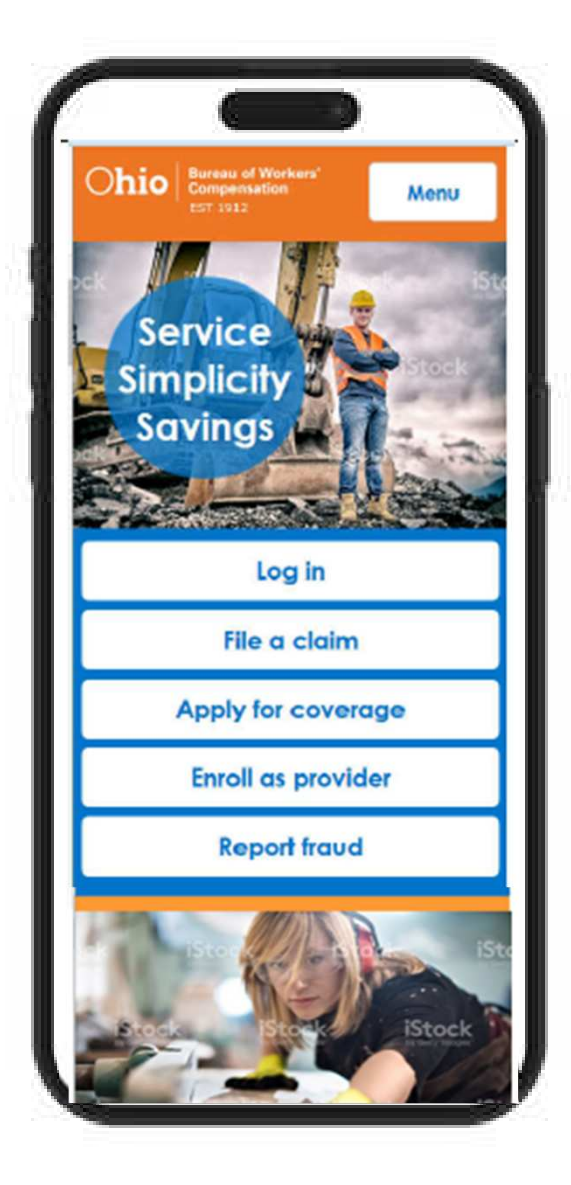

### Agenda

- 1. Executive Summary
- 2. Worker Test Results
- 3. Employer Test Results
- 4. Worker/Employer Test Results
- 5. Survey Results
- 6. Research Questions & Answers
- 7. Appendix

BWC Website Redesign Usability Test Results

### **Overall Ratings**

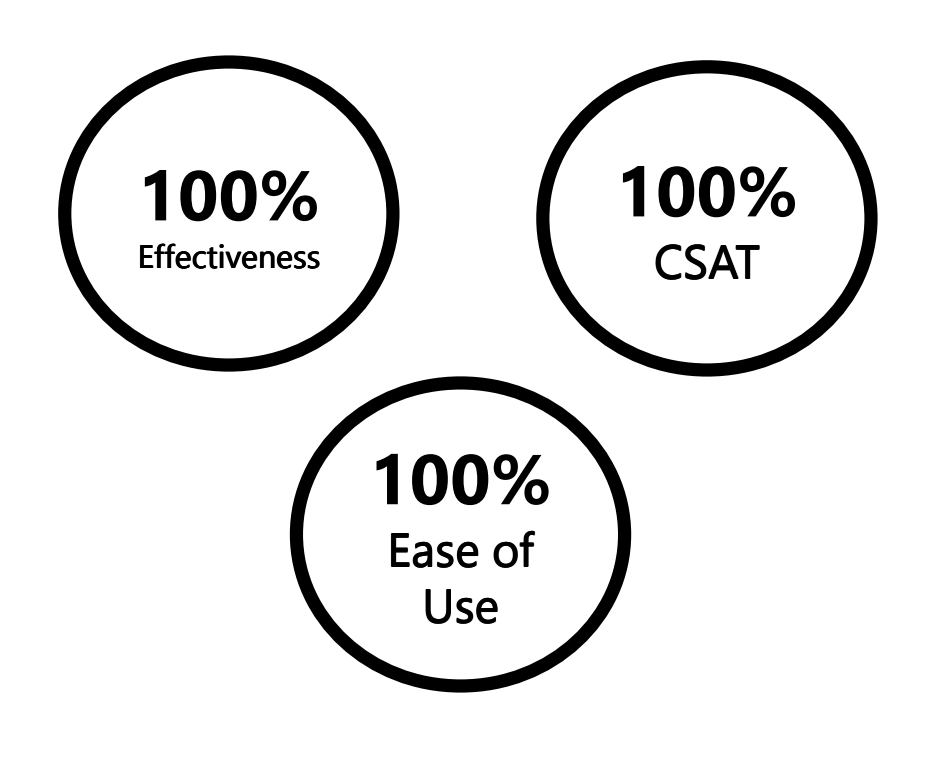

### Recommendations

- Ensure all color meets WCAG 2.1 color contrast guidelines.
- Increase font size so that text is easier to read on mobile devices.

### Quotes

- "Fonts were on the small side and the color could be darker. That would make them easier to read on a small device."
- "I really like the big buttons -- very easy to find on the home page."
- "I did like the Next Steps (page) with the list of what is going to happen after I submit a claim."

## **Executive Summary**

- Ohio Bureau of Workers' Compensation first launched their website in 2000. The look and feel of the website have not changed. The website has over 1,000 pages and twelve levels of navigation.
- The BWC prototype was usability tested with five workers and five employers.

### **Overall Ratings**

- **100%** (10 of 10) of participants were moderately satisfied or extremely satisfied (CSAT) with their experience
- **100%** (10 of 10) of participants rated the prototype moderately easy or extremely easy to use
- 100% (10 of 10) of tasks were completed (Effectiveness)

### Improvements

67% (37 of 55) Positive

- 27% (10 of 37) Ease of Use
- 24% (9 of 37) Navigation Large buttons
- 13% (5 of 37) Icons easy to understand
- 11% (4 of 37) Next Steps pages

### 33% (18 of 55) Negative

- 56% (10 of 18) Darker font color
- 44% (8 of 18) Larger font size

## **Executive Summary**

### Average Task Time, Task Success, Errors, SEQ

| Task   |          | Avg<br>Task<br>Time | Task Success Level                                    | Single Ease Question (SEQ)                               |
|--------|----------|---------------------|-------------------------------------------------------|----------------------------------------------------------|
| Task 1 | Worker   | 300.4*              | 100%                                                  | 40% (2 of 5) Slightly Easy                               |
|        | Employer | 72.65*              | 100%                                                  | 60% (3 of 5) Slightly Easy                               |
| Task 2 | Worker   | 294.91*             | 100%                                                  | 60% (3 of 5) Slightly Easy                               |
|        | Employer | 59.60*              | 100%                                                  | <b>80%</b> (4 of 5) Slightly Easy to Moderately Easy     |
| Task 3 | Worker   | 81.72*              | 100%                                                  | 40% (2 of 5) Slightly Easy                               |
|        | Employer | 47.41*              | 100%                                                  | 60% (3 of 5) Slightly Easy                               |
| Task 4 | Worker   | 282.66*             | 40% (2 of 5) No errors<br>60% (3 of 5) Minor errors   | <b>100%</b> (5 of 5) Slightly Easy to Moderately Easy    |
|        | Employer | 313.92*             | 40% (2 of 5) No errors<br>60% (3 of 5) Minor errors   | <b>100%</b> (5 of 5) Slightly Easy to Moderately Easy    |
| Task 5 | Combined | 143.33*             | 100%                                                  | <b>100%</b> (10 of 10) Moderately Easy to Extremely Easy |
| Task 6 | Combined | 40.91*              | 90% (9 of 10) No errors<br>10% (1 of 10) Minor errors | <b>100%</b> (10 of 10) Moderately Easy to Extremely Easy |

\* 95% confidence intervals calculated using the Adjusted Wald method.

## **Worker Test Results**

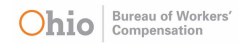

#### Task 1

You work for McDonald's Construction Company in Grove City, OH. What is the name of the MCO for that company? Is your employer's worker's compensation policy up to date?

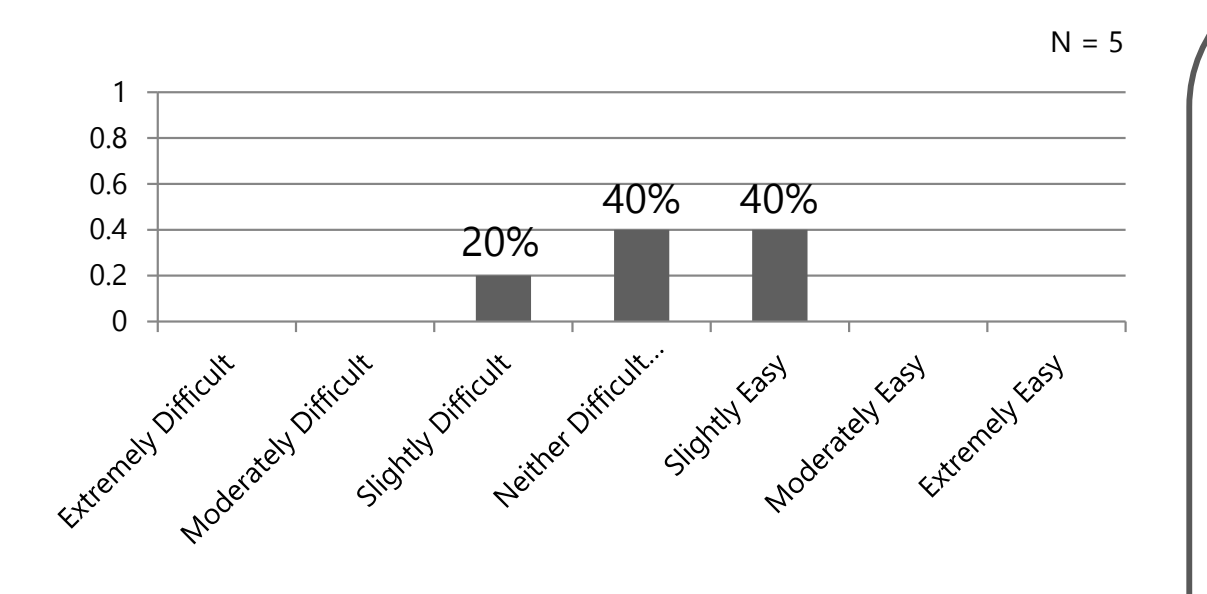

\* SEE Appendix for Navigation Paths and Task Success Levels

#### Average Task Time

• 300.4 with 95% confidence level

#### Success Level\*

• **100%** (5 of 5) of participants completed task with no errors.\*

#### Navigation Paths\*

- **80%** (4 of 5) of participants used Navigation Path 1.
- 20% (1 of 5) of participants used Navigation Path 2.

#### Ease of Use

• **40%** (2 of 5) of participants found this task was Slightly Easy.

#### Comments

- "I think I just need to figure out where everything is."
- "I am always looking for the information that I need usually on that first screen."

Task 2

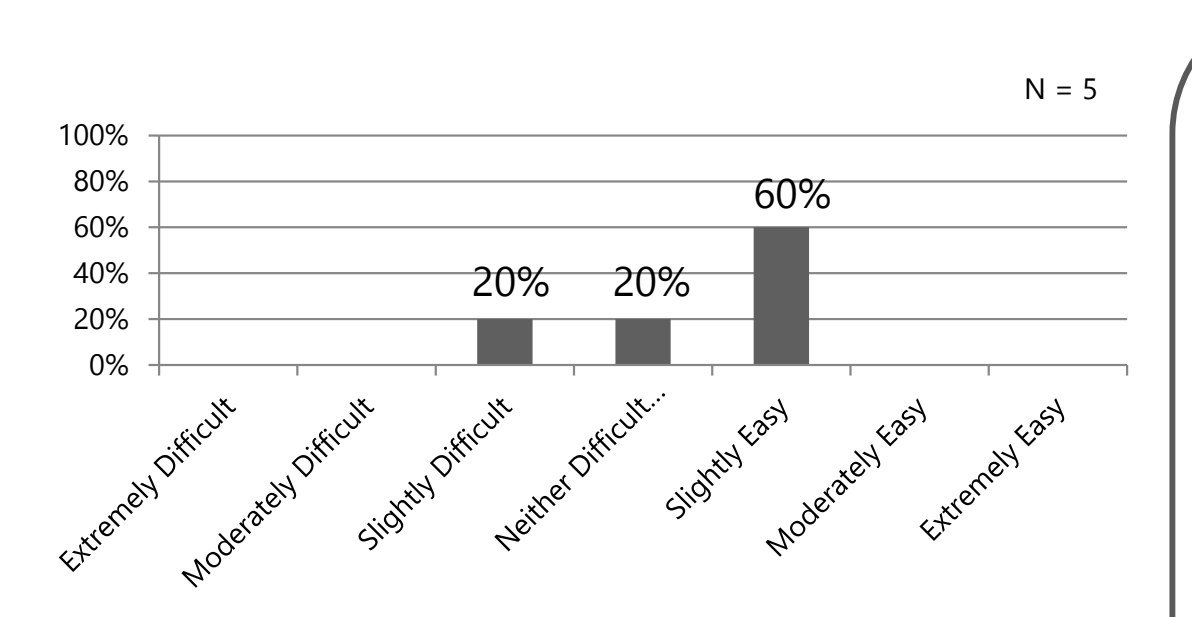

What information is required to file a claim?

#### \* SEE Appendix for Navigation Paths and Task Success Levels

#### Average Task Time

• 294.91 with 95% confidence level

#### Success Level\*

• **100%** (5 of 5) of participants completed task with no errors.\*

#### **Navigation Paths\***

- **40%** (2 of 5) of participants used Navigation Path 1.
- **40%** (2 of 5) of participants used Navigation Path 2.
- **20%** (1 of 5) of participants used Navigation Path 3.

#### Ease of Use

• **60%** (3 of 5) of participants found this task was Slightly Easy.

#### Comments

• "That wasn't bad."

Task 3

Where would you expect to find a direct deposit form?

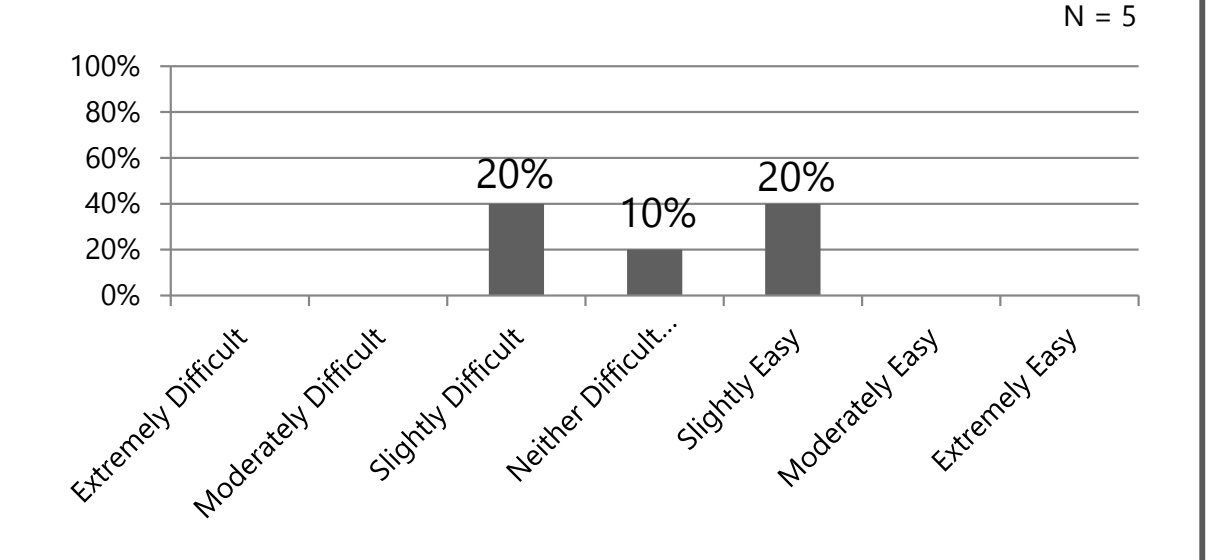

\* SEE Appendix for Navigation Paths and Task Success Levels

#### Average Task Time

• 81.72 with 95% confidence level

#### Success Level\*

• **100%** (5 of 5) of participants completed task with no errors.\*

#### **Navigation Paths\***

- **40%** (2 of 5) of participants used Navigation Path 1.
- **40%** (2 of 5) of participants used Navigation Path 2.
- 20% (1 of 5) of participants used Navigation Path 3.

#### Ease of Use

• **20%** (2 of 5) of participants found this task was Slightly Easy.

#### Comments

- "I think I just need to figure out where everything is."
- "I am always looking for the information that I need usually on that first screen."

#### Task 4

You work for McDonald's Construction Company, 321 Bumble Bee Ave, Grove City, OH 44444. You were injured on a recent job. How would you go about filing a claim? How many steps are in this application?

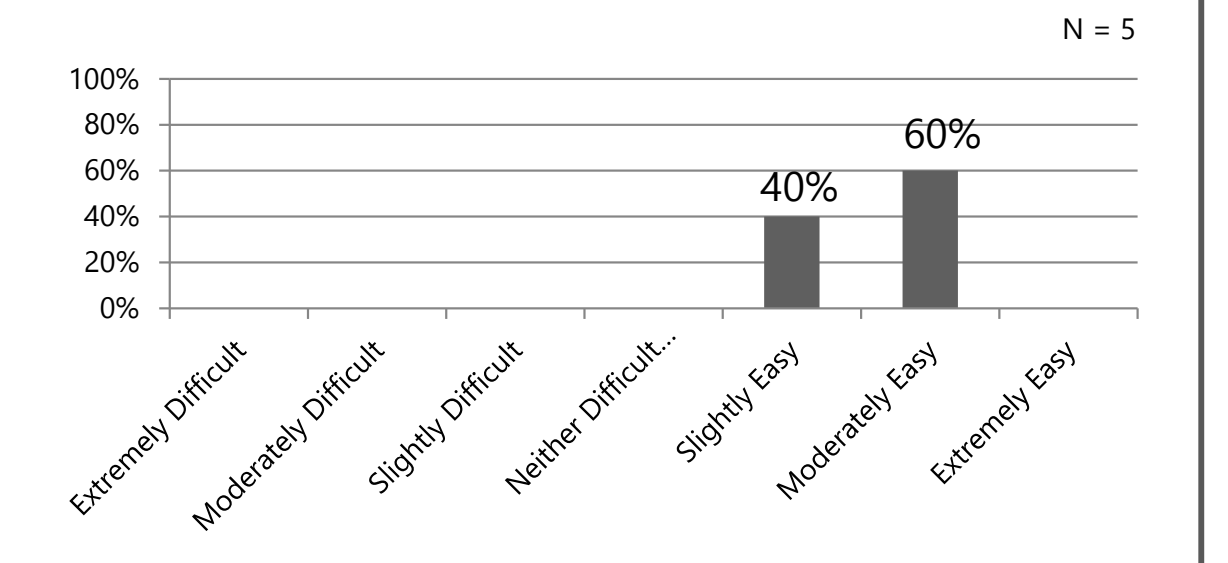

\* SEE Appendix for Navigation Paths and Task Success Levels

#### Average Task Time

• 282.66 with 95% confidence level

#### Success Level\*

- **40%** (2 of 5) of participants completed task with no errors.
- **60%** (3 of 5) of participants completed task with minor errors.

#### **Navigation Paths\***

• **100%** (5 of 5) of participants used Navigation Path 1.

#### Ease of Use

• **100%** (5 of 5) of participants found this task was Slightly Easy to Moderately Easy.

#### Comments

- "I really like the big buttons -- very easy to find on the main page;"
- "That was pretty easy."
- "When I read that task, I felt a lot of dread but that was a lot easier than I thought it would be."
- "I really like the information on the Next Steps page. Helps me understand the process."

## **Employer Test Results**

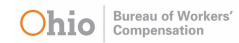

Task 1

You just started a new construction business. Do you need worker's compensation coverage?

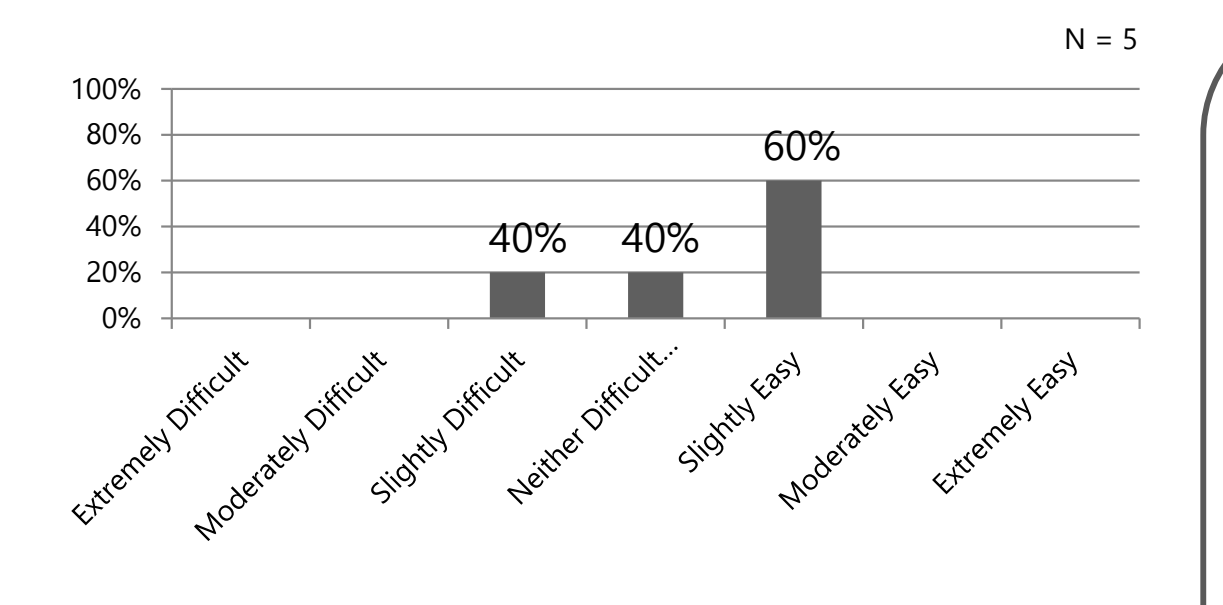

#### \* SEE Appendix for Navigation Paths and Task Success Levels

#### Average Task Time

• 72.65 with 95% confidence level

#### Success Level\*

• **100%** (5 of 5) of participants completed task with no errors.\*

#### **Navigation Paths\***

• **100%** (5 of 5) of participants used Navigation Path 1.

#### Ease of Use

• **60%** (3 of 5) of participants found this task was Slightly Easy.

#### Comments

• "Not bad.."

Task 2

What information is required to apply for workers' compensation coverage?

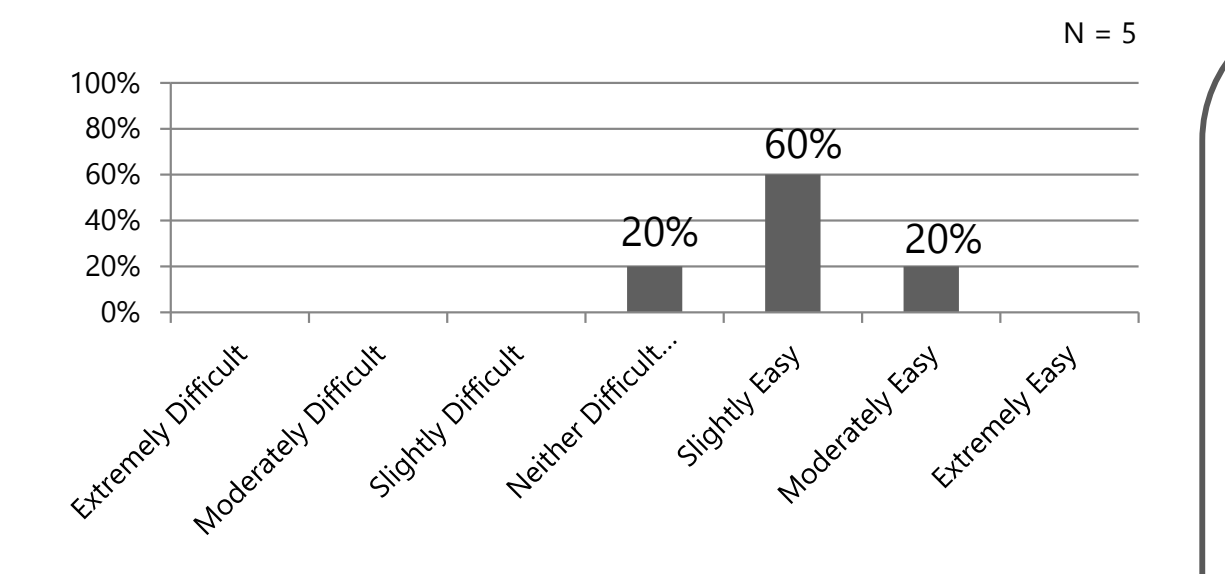

\* SEE Appendix for Navigation Paths and Task Success Levels

#### Average Task Time

• 59.60 with 95% confidence level

#### Success Level\*

• **100%** (5 of 5) of participants completed task with no errors.\*

#### Navigation Paths\*

• **100%** (5 of 5) of participants used Navigation Path 1.

#### Ease of Use

• **80%** (4 of 5) of participants found this task was Slightly Easy to Moderately Easy.

#### Comments

 "It is really hard to find things on the current website. I created a document with links to everything I need to review on a weekly/monthly basis. This seems easier to find things. I like that."

Task 3

Where would you expect to find a policy update form?

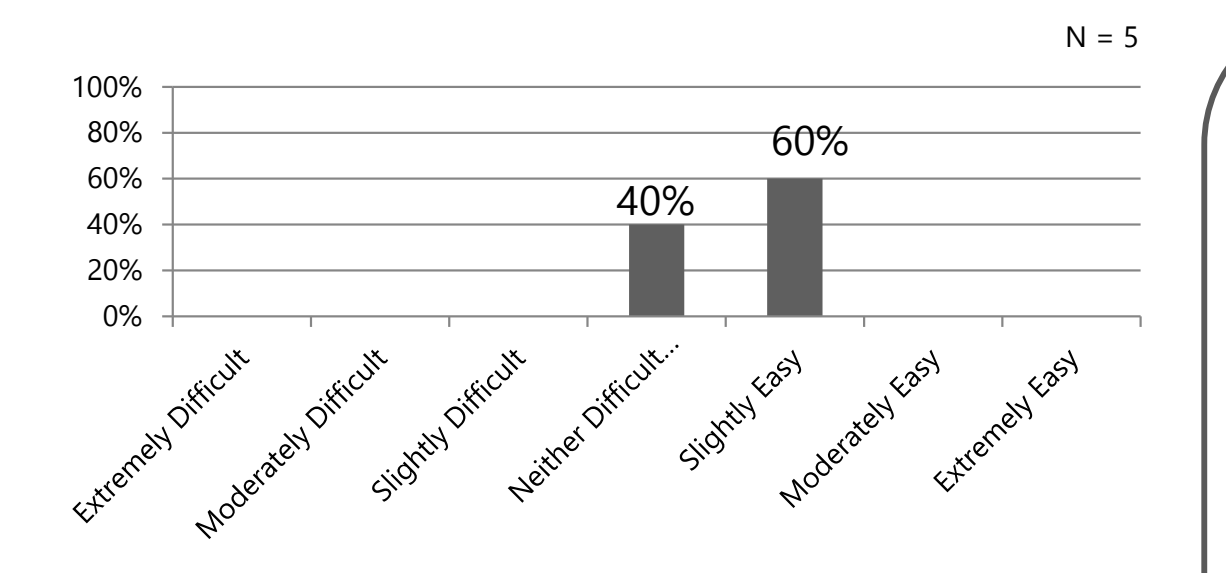

\* SEE Appendix for Navigation Paths and Task Success Levels

#### Average Task Time

• 47.41 with 95% confidence level

#### Success Level\*

• **100%** (5 of 5) of participants completed task with no errors.\*

#### **Navigation Paths\***

- **80%** (4 of 5) of participants used Navigation Path 1.
- **20%** (1 of 5) of participants used Navigation Path 2.

#### Ease of Use

• **60%** (3 of 5) of participants found this task was Slightly Easy.

#### Comments

"That was pretty easy."

#### Task 4

You just started a new construction business. Apply for workers' compensation coverage. How many steps are in this application?

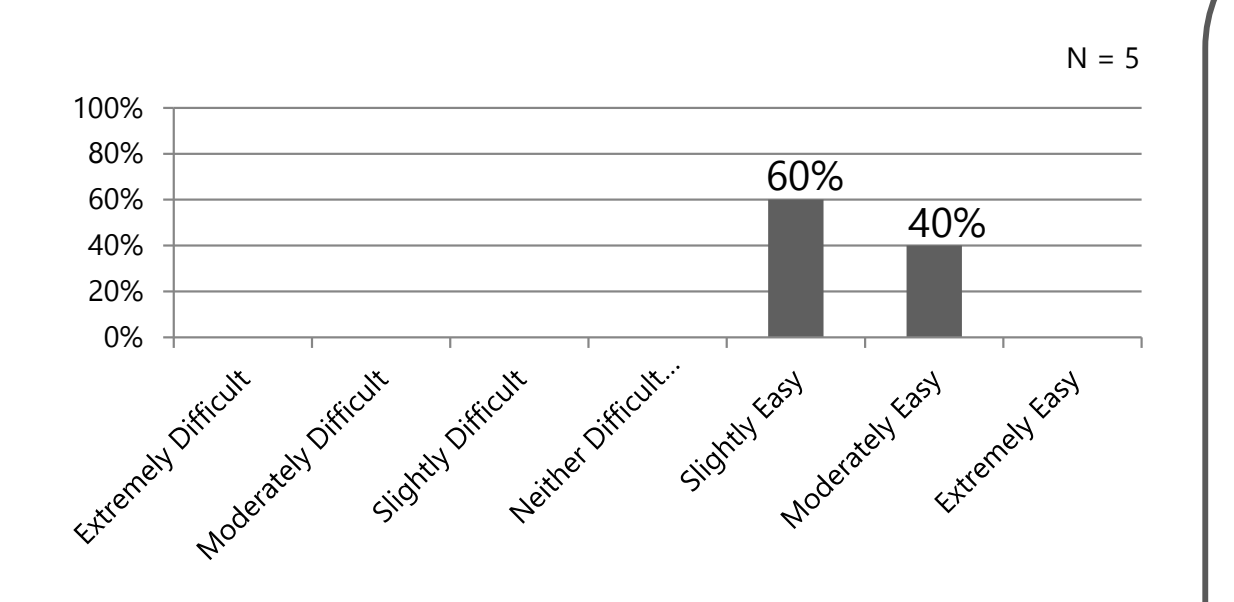

\* SEE Appendix for Navigation Paths and Task Success Levels

#### Average Task Time

• 313.92 with 95% confidence level

#### Success Level\*

- **40%** (2 of 5) of participants completed task with no errors.\*
- **60%** (3 of 5) of participants completed task with minor errors.

#### Navigation Paths\*

- **80%** (4 of 5) of participants used Navigation Path 1.
- **20%** (1 of 5) of participants used Navigation Path 2.

#### Ease of Use

• **100%** (5 of 5) of participants found this task was Slightly Easy to Moderately Easy.

#### Comments

- "That was not bad."
- "I like the buttons. Very easy to see."

## Worker/Employer Test Results

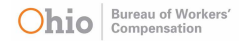

## Worker/Employer Results

#### Task 5

Your neighbor told you he is getting workers' compensation benefits for a work-related injury and that he can't walk without the cane his doctor provided him with. You have photographed him playing softball on a league that plays twice per week. Please report this online and upload your images.

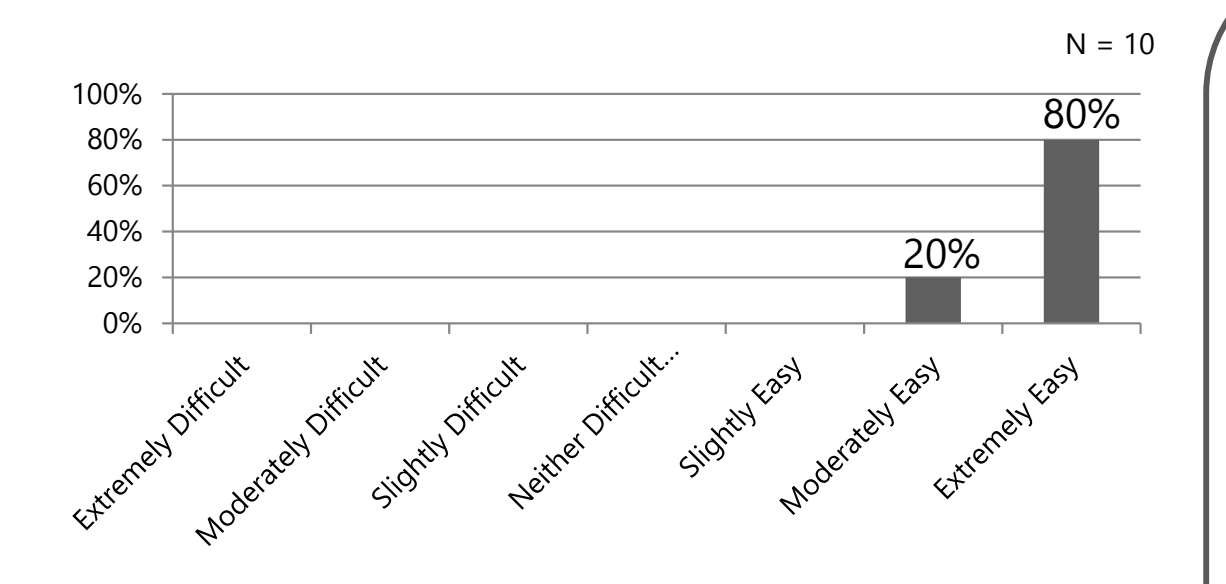

\* SEE Appendix for Navigation Paths and Task Success Levels

#### Average Task Time

• 143.33 with 95% confidence level

#### Success Level\*

- **90%** (9 of 10) of participants completed task with no errors.\*
- **10%** (1 of 10) of participants completed task with minor errors.

#### Navigation Paths\*

• **100%** (10 of 10) of participants used Navigation Path 1.

#### Ease of Use

• **100%** (10 of 10) of participants found this task was Moderately Easy to Extremely Easy.

#### Comments

- "I didn't know that anyone could report fraud."
- "Again, love the button."

### Worker/Employer Results

Task 6

What kind of equipment can an employer buy with money from the Firefighter Grants program?

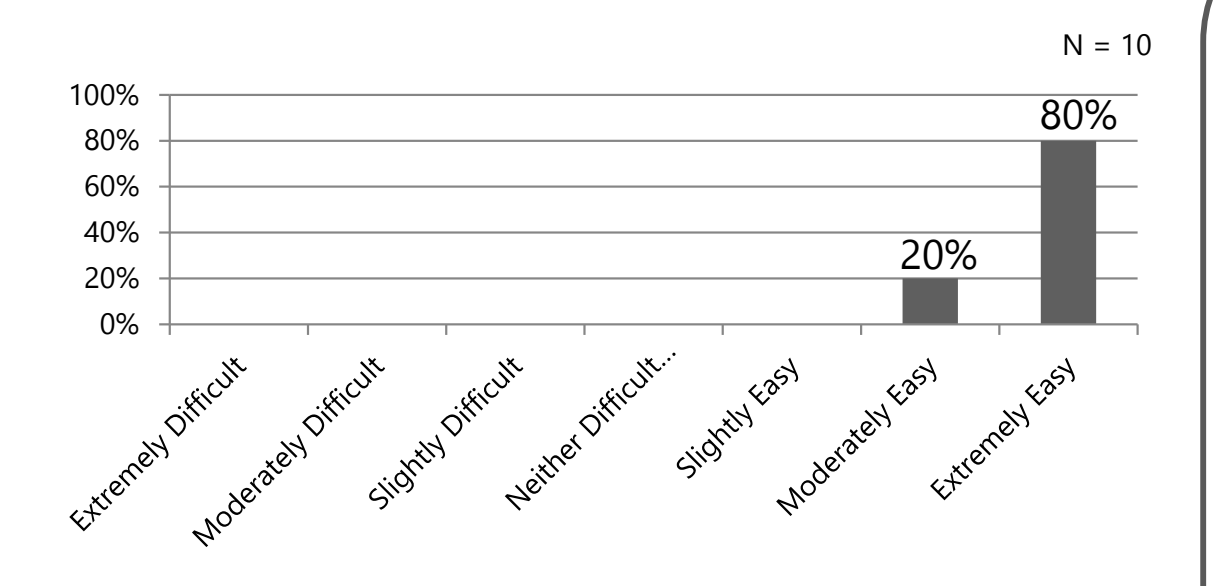

\* SEE Appendix for Navigation Paths and Task Success Levels

#### Average Task Time

• 40.91 with 95% confidence level

#### Success Level\*

• **100%** (10 of 10) of participants completed task with no errors.\*

#### **Navigation Paths\***

- **70%** (7 of 10) of participants used Navigation Path 1.
- **30%** (3 of 10) of participants used Navigation Path 2.

#### Ease of Use

• **100%** (10 of 10) of participants found this task was Moderately Easy to Extremely Easy.

#### Comments

• "I really like how big the buttons are. Easy to see them."

## **Survey Results**

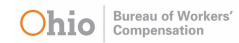

### Customer Satisfaction Score (CSAT)

Overall, how satisfied were your experience?

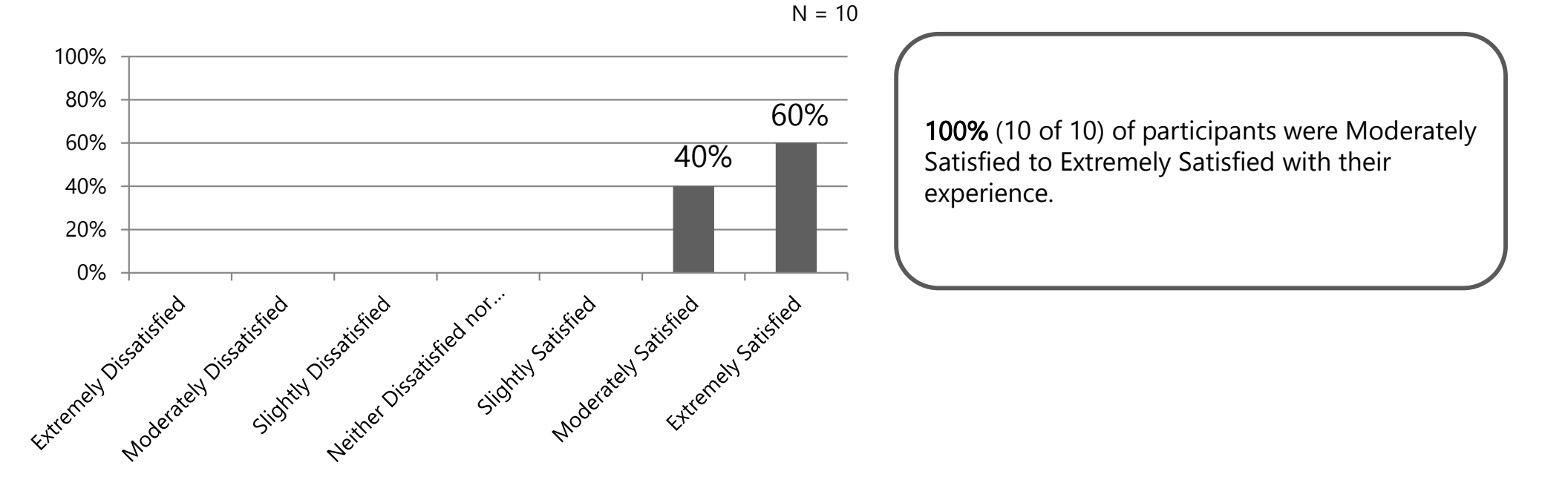

### Ease of Use

How would you rate the ease of using this prototype?

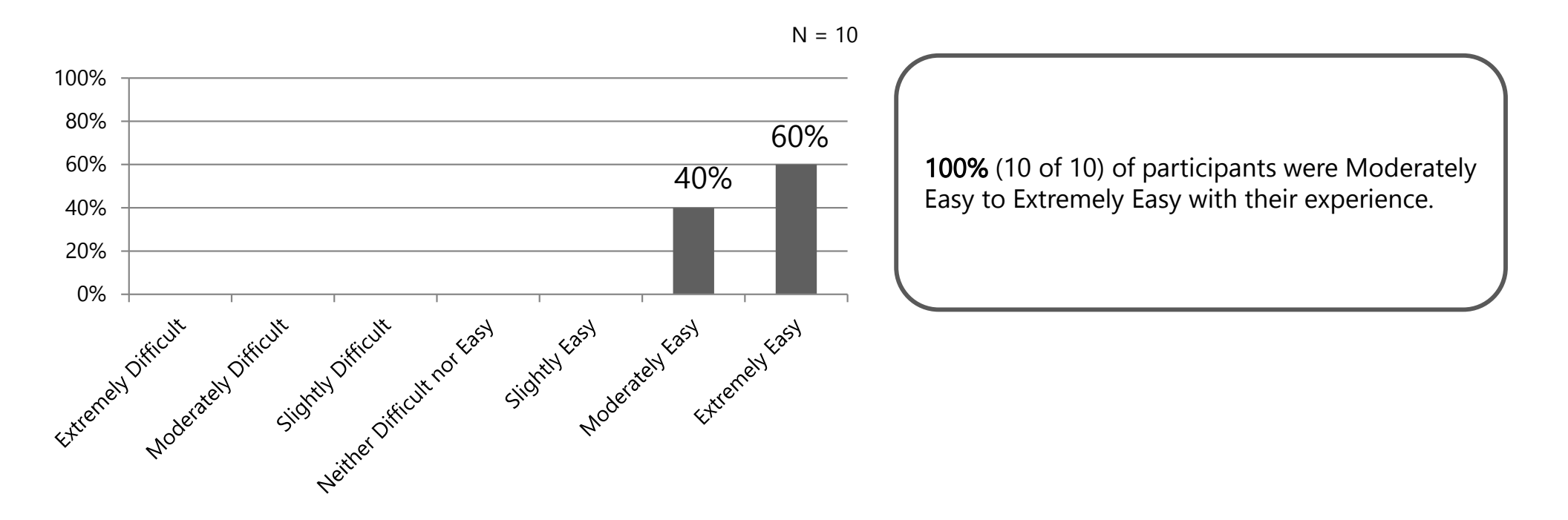

### Improvements

Is there anything else we can do to improve your experience with this prototype?

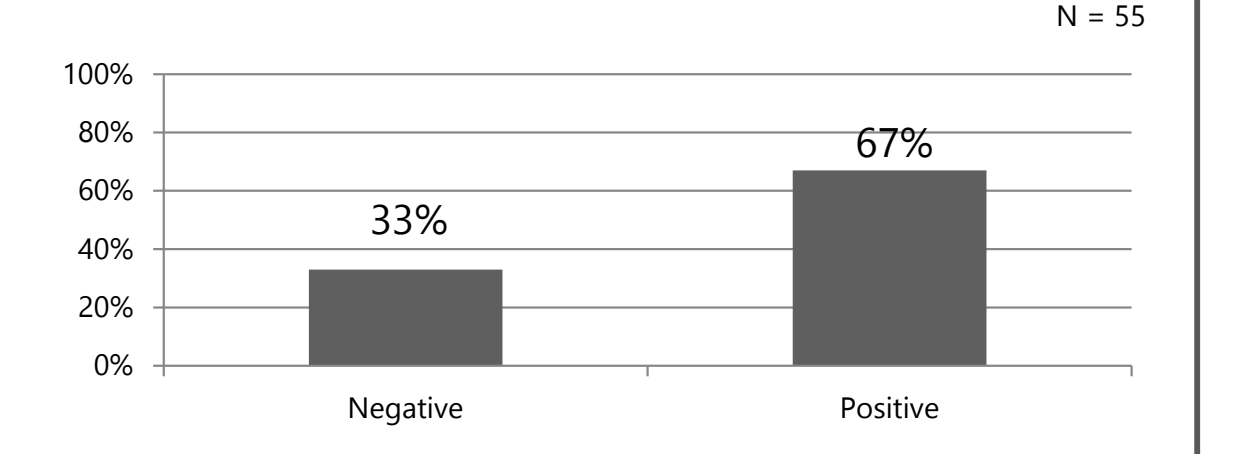

#### 33% (18 of 55) Negative

- 56% (10 of 18) Darker font color
- 44% (8 of 18) Larger font size

#### Comments

 "Fonts were on the small side and the color could be darker. That would make them easier to read on a small device."

#### 67% (37 of 55) Positive

- 13% (5 of 37) Icons easy to understand
- 24% (9 of 37) Navigation Large buttons
- 11% (4 of 37) Next Steps pages
- 11% (4 of 37) File a Claim
- 14% (5 of 37) Apply for Coverage
- 27% (10 of 37) Ease of Use

#### Comments

- o "The large buttons are easy to see."
- "I did like the Next Steps with the list of what is going to happen after I submit a claim."
- "There was a lot of how-to information in this that is NOT on the current website -- I like it. It could be on the current or I just cannot find it."
- "I liked how the information I just added displayed when I moved to another section in File a claim. I could see if I need to go back and change anything. The current system does not do that.
- o "Much easier than the current site."

## Research Questions & Answers

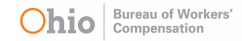

## Research Questions & Answers

| Research Question                                                                         |                                                                                                    |
|-------------------------------------------------------------------------------------------|----------------------------------------------------------------------------------------------------|
| How easy or difficult is it to File a Claim?                                              | <b>100%</b> (5 of 5) of participants found this task was Slightly Easy to Moderately Easy.                                                                                                    |
| How easy or difficult is it to Apply for Coverage?                                        | <b>100%</b> (5 of 5) of participants found this task was Slightly Easy to Moderately Easy.                                                                                                    |
| How easy or difficult is it to Report Fraud?                                              | <b>100%</b> (10 of 10) of participants found this task was<br>Moderately Easy to Extremely Easy.                                                                                                    |
| How easy or difficult is it to find forms?                                                | <b>100%</b> (10 of 10) of participants found the forms.                                                                                                    |
|                                                                                           | <b>20%</b> (2 of 5) of workers found this task was Slightly Easy. "I think I just need to figure out where everything is."                                                                                                    |
|                                                                                           | <b>60%</b> (3 of 5) of employers found this task was Slightly Easy. "That was pretty easy."                                                                                                    |
| How easy or difficult is it to navigate the website?                                      | <ul> <li>Easy 100% Effectiveness</li> <li>"The large buttons are easy to see."</li> <li>"Much easier than the current site."</li> <li>SEE ALSO: Navigation Paths</li> </ul>                                                                                         |
| Did the user identify any improvements to File<br>a Claim and Apply for Coverage screens? | <ul> <li>33% (18 of 55) Improvements</li> <li>56% (10 of 18) Darker font color</li> <li>44% (8 of 18) Larger font size</li> <li>"Fonts were on the small side and the color could be darker.<br/>That would make them easier to read on a small device."</li> </ul> |

## Research Questions & Answers

| Research Question                                                                        |                                                                                                    |
|------------------------------------------------------------------------------------------|----------------------------------------------------------------------------------------------------|
| Was the user satisfied with their experience using the prototype?                        | <b>100%</b> (10 of 10) of participants were Moderately Satisfied to Extremely Satisfied with their experience.                                                                        |
| Does the File a Claim wizard need to be linked into the section navigation?              | <b>No - 100%</b> (5 of 5) of participants used Navigation Path 1. SEE ALSO: Navigation Paths                                                                                          |
| Does the Apply for Coverage wizard need to be linked into the section navigation?        | <b>No - 80%</b> (4 of 5) of participants used Navigation Path 1.; 20% (1 of 5) of participants used Navigation Path 2.                                                                |
|                                                                                          | SEE ALSO: Navigation Paths                                                                                                    |
| What do they think of the text on the Next steps screens? Does it need more information? | <ul><li>67% (37 of 55) Positive</li><li>11% (4 of 37) Next Steps pages</li></ul>                                                                                                    |
|                                                                                          | "I really like the information on the Next Steps page. Helps me understand the process."                                                                                              |
| Does the user notice the breadcrumb navigation?                                          | <b>No 70%</b> (7 of 10) of participants did not notice the breadcrumb navigation                                                                                                    |
|                                                                                          | "No. I didn't see it. I am glad it is there, and I might notice it if<br>I needed it."                                                                                                |
| Does the user notice like the "sticky" buttons?                                          | <b>No 80%</b> (8 of 10) of participants did not notice the buttons<br>"I didn't really notice it. I might if I needed help, but this (File<br>a Claim) is pretty easy to understand." |

## Research Questions & Answers

| Research Question                                                     |          |                                                                                                    |
|-----------------------------------------------------------------------|----------|----------------------------------------------------------------------------------------------------|
| Does the user understand the dual function of the navigation buttons? | Worker   | Task 1 – <b>YES</b> - <b>100%</b> (5 of 5) of participants used Navigation<br>Path 1 and Path 2.                                 |
|                                                                       |          | Task 2 – <b>YES</b> - 1 <b>00%</b> (5 of 5) of participants used Navigation<br>Path 1, Path 2 and Path 3.                        |
|                                                                       |          | Task 3 – <b>100%</b> (5 of 5) of participants used Navigation Path 1 and Path 2.                                                 |
|                                                                       |          | Task 4 – <b>YES 100%</b> (5 of 5) of participants used File a Claim buttons on main page of prototype and main navigation.       |
|                                                                       | Employer | Task 1 – <b>YES 100%</b> (5 of 5) of participants used Navigation Path 1 and Path 2.                                             |
|                                                                       |          | Task 2 – <b>YES 100%</b> (5 of 5) of participants used Navigation Path 1.                                                        |
|                                                                       |          | Task 3 – <b>YES 100%</b> (5 of 5) of participants used Navigation Path 1.                                                        |
|                                                                       |          | Task 4 – <b>YES 100%</b> (5 of 5) of participants used File a Claim buttons on main page of prototype and main navigation.       |
|                                                                       | Combined | Task 5 – <b>YES 100%</b> (5 of 5) of participants used Apply for Coverage buttons on main page of prototype and main navigation. |
|                                                                       | Combined | Task 6 – <b>YES 70%</b> (7 of 10) of participants used Navigation Path 1.                                                        |

Participant Distribution Worker/Employer Test Questions Survey Questions Customer Satisfaction (CSAT) Worker Test Questions Employer Test Questions Survey Questions Worker Navigation Paths Employer Navigation Paths Task Success Levels

# Appendix

## Participant Distribution

| Participant | Gender | Age   | Education    | Color<br>Blind? |
|-------------|--------|-------|--------------|-----------------|
| 1           | Female | 45-54 | Bachelor's   | No              |
| 2           | Male   | 55-64 | Bachelor's   | No              |
| 3           | Female | 35-44 | Associate    | No              |
| 4           | Female | 45-54 | Some college | No              |
| 5           | Male   | 25-34 | Bachelor's   | No              |
| 6           | Female | 45-54 | Bachelor's   | No              |
| 7           | Female | 25-34 | Bachelor's   | No              |
| 8           | Female | 35-44 | Some college | No              |
| 9           | Male   | 45-54 | Bachelor's   | N/A             |
| 10          | Male   | 35-44 | Bachelor's   | No              |

## Customer Satisfaction (CSAT)

Customer Satisfaction is calculated by adding the percentage of participants that rated the question as moderately (6) or extremely (7) satisfied. It is reported as a percentage from 0 to 100%

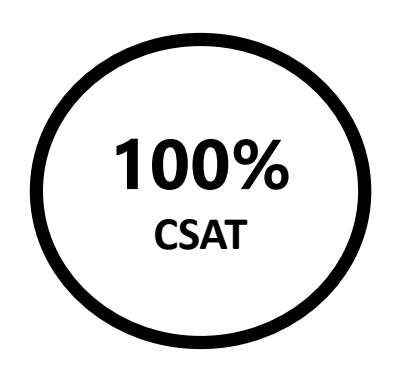

|                                    | Rating | # of Participants |        |
|------------------------------------|--------|-------------------|--------|
| Extremely<br>Dissatisfied          | 1      | 0                 | -      |
| Moderately<br>Dissatisfied         | 2      | 0                 |        |
| Slightly Dissatisfied              | 3      | 0                 |        |
| Neither Dissatisfied nor Satisfied | 4      | 0                 |        |
| Slightly Satisfied                 | 5      | 0                 |        |
| Moderately Satisfied               | 6      | 6                 |        |
| Extremely Satisfied                | 7      | 4                 | - 100% |
| TOTAL                              |        | 10                |        |

## Worker Test Questions

- 1. You work for McDonald's Construction Company in Grove City, OH. What is the name of the MCO for that company? Is your employer's worker's compensation policy up to date?
- 2. What information is required to file a claim?
- 3. Where would you expect to find a direct deposit form?
- You work for McDonald's Construction Company, 321 Bumble Bee Ave, Grove City, OH 44444.
   You were injured on a recent job. How would you go about filing a claim? How many steps are in this application?
- 5. Your neighbor told you he is getting workers' compensation benefits for a work-related injury and that he can't walk without the cane his doctor provided him with. You have photographed him playing softball on a league that plays twice per week. Please report this online and upload your images.
- 6. What kind of equipment can an employer buy with money from the Firefighter Grants program?

## **Employer Test Questions**

- 1. You just started a new construction business. Do you need worker's compensation coverage?
- 2. What information is required to apply for workers' compensation coverage?
- 3. Where would you expect to find a policy update form?
- 4. You just started a new construction business. Apply for workers' compensation coverage. How many steps are in this application?
- 5. Your neighbor told you he is getting workers' compensation benefits for a work-related injury and that he can't walk without the cane his doctor provided him with. You have photographed him playing softball on a league that plays twice per week. Please report this online and upload your images.
- 6. What kind of equipment can an employer buy with money from the Firefighter Grants program?

## **Survey Questions**

Q 1 – Overall, how satisfied were your experience?

| Extremely    | Moderately   | Slightly     | Neither      | Slightly  | Moderately | Extremely |
|--------------|--------------|--------------|--------------|-----------|------------|-----------|
| Dissatisfied | Dissatisfied | Dissatisfied | Dissatisfied | Satisfied | Satisfied  | Satisfied |
|              |              |              | noi Lasy     |           |            |           |

Q 2 – How would you rate the ease of using this prototype?

| Extremely N<br>Difficult | Moderately<br>Difficult | Slightly<br>Difficult | Neither<br>Difficult nor<br>Easy | Slightly Easy | Moderately<br>Easy | Extremely<br>Easy |
|--------------------------|-------------------------|-----------------------|----------------------------------|---------------|--------------------|-------------------|
|--------------------------|-------------------------|-----------------------|----------------------------------|---------------|--------------------|-------------------|

Q 3 – Is there anything else we can do to improve your experience with this prototype?

## Worker Navigation Paths

| Task | Path 1                                                                                                    | Path 2                                                                                                    | Path 3                                                                                                    |
|------|----------------------------------------------------------------------------------------------------|----------------------------------------------------------------------------------------------------|----------------------------------------------------------------------------------------------------|
| 1    | <ol> <li>On main BWC page, user taps "Menu"<br/>button. Main navigation displays.</li> <li>User taps plus sign to open Employer<br/>navigation. User taps "Find Employer<br/>Info" button.</li> <li>On the Find Employer Info page, the<br/>user enters "McDonald's" in the Name<br/>field and taps the Find button.</li> <li>Employer information displays in<br/>listing.</li> </ol>                                                                                               | <ol> <li>On main BWC page, user taps "Menu"<br/>button. Main navigation displays.</li> <li>User taps plus sign to open Employer<br/>navigation. User taps "New Employer"<br/>in Employer navigation.</li> <li>On the New Employer page, User taps<br/>"Find Employer Info" button.</li> <li>On the New Employer Info page, the<br/>user enters "McDonald's" in the Name<br/>field and taps the Find button.</li> <li>Employer information displays in<br/>listing.</li> </ol> |                                                                                                    |
| 2    | <ol> <li>On main BWC page, user taps "Menu"<br/>button. Main navigation displays.</li> <li>User taps plus sign to open Worker<br/>navigation. User taps "Worker".</li> <li>User swipes down page to Common<br/>Searches and taps General claim<br/>information.</li> <li>On the Worker page, user taps "How<br/>Do I File a Claim" link in Common<br/>Searches.</li> <li>On the How to File a Claim page<br/>displays, and Information needed is<br/>listed on this page.</li> </ol> | <ol> <li>On the main BWC page, user taps<br/>"Menu" button. Main navigation<br/>displays.</li> <li>User taps plus sign to open Worker<br/>navigation. User taps "Worker".</li> <li>User taps General Claim Information.</li> <li>On the General Claim Information<br/>page, user taps "How Do I File a<br/>Claim" link in Common Searches.</li> <li>Information needed is listed on this<br/>page.</li> </ol>                                                                 | <ol> <li>On the main BWC page, user taps<br/>"Menu" button. Main navigation<br/>displays.</li> <li>User taps plus sign to open Worker<br/>navigation.</li> <li>User taps plus sign to open General<br/>Claim Information.</li> <li>User taps "How do I file a claim"<br/>link in Common Searches.</li> <li>Information needed is listed on this<br/>page.</li> <li>User finds the How to File a Claim<br/>page.</li> </ol> |

## Worker Navigation Paths

| Task | Path 1                                                                                                    | Path 2                                                                                                    | Path 3 |
|------|----------------------------------------------------------------------------------------------------|----------------------------------------------------------------------------------------------------|--------|
| 3    | <ol> <li>On the main BWC page, user taps<br/>"Menu" button. Main navigation<br/>displays.</li> <li>User taps plus sign to open Worker<br/>navigation. User taps "Worker".</li> <li>User taps General Claim Info button.</li> <li>On the General Claim Information<br/>page, user taps "How Do I File a<br/>Claim" link in Common Searches.</li> <li>Information needed is listed on this<br/>page.</li> </ol> | <ol> <li>On the main BWC page, user taps<br/>"Menu" button. Main navigation<br/>displays</li> <li>User taps plus sign to open Worker<br/>navigation. User taps "Worker".</li> <li>On the Worker page, user swipes<br/>down and taps Forms in Common<br/>searches.</li> </ol> |        |
| 4    | <ol> <li>On main BWC page, user taps File a<br/>Claim button.</li> </ol>                                                                                                    | <ol> <li>On the main BWC page, user taps<br/>"Menu" button. Main navigation<br/>displays.</li> <li>User taps File a Claim button.</li> </ol>                                                                                                    |        |
| 5    | <ol> <li>On main BWC page, user taps Report<br/>fraud button.</li> </ol>                                                                                                    | <ol> <li>On the main BWC page, user taps<br/>"Menu" button. Main navigation<br/>displays.</li> <li>User taps File a Report Fraud button.</li> </ol>                                                                                                    |        |
| 6    | <ol> <li>On the main BWC page, user taps<br/>"Menu" button. Main navigation<br/>displays.</li> </ol>                                                                                                    | <ol> <li>On the main BWC page, user taps<br/>"Menu" button. Main navigation<br/>displays.</li> </ol>                                                                                                    |        |
|      | <ol> <li>User taps plus sign to open Safety<br/>navigation.</li> <li>User taps plus sign to open Safety</li> </ol>                                                                                                    | <ol> <li>User taps the Safety button.</li> <li>User swipes down the page and taps<br/>the Learn About Firefighter Grants</li> </ol>                                                                                                    |        |
|      | <ul> <li>Grants navigation.</li> <li>User taps the Firefighter Equipment<br/>Grants.</li> </ul>                                                                                                    | <ul> <li>button.</li> <li>4. The Firefighter Equipment Grants page displays.</li> </ul>                                                                                                    |        |
|      | 5. The Firefighter Equipment Grants page displays.                                                                                                    | page applays.                                                                                                    |        |

## **Employer Navigation Paths**

| Task | Path 1                                                                                                    | Path 2                                                                                                    | Path 3 |
|------|----------------------------------------------------------------------------------------------------|----------------------------------------------------------------------------------------------------|--------|
| 1    | <ol> <li>On the main BWC page, user taps<br/>"Menu" button. Main navigation<br/>displays.</li> <li>User taps plus sign to open Employer<br/>navigation.</li> <li>User taps New Employer.</li> <li>User taps How to Apply for Coverage.</li> <li>The How to Apply for Coverage page<br/>displays.</li> </ol>                        |                                                                                                    |        |
| 2    | <ol> <li>On the main BWC page, user taps<br/>"Menu" button. Main navigation<br/>displays.</li> <li>User taps plus sign to open Employer<br/>navigation.</li> <li>User taps New Employer.</li> <li>User taps How to Apply for Coverage.</li> <li>The How to Apply for Coverage page<br/>displays.</li> </ol>                        |                                                                                                    |        |
| 3    | <ol> <li>On the main BWC page, user taps<br/>"Menu" button. Main navigation<br/>displays.</li> <li>User taps plus sign to open Employer<br/>navigation.</li> <li>User taps plus sign to open Other<br/>Resources.</li> <li>User taps Forms.</li> <li>User taps U-117 Notification of Policy<br/>Update. Forms displays.</li> </ol> | <ol> <li>On the main BWC page, user taps<br/>"Menu" button. Main navigation<br/>displays.</li> <li>User taps Employer. Employer page<br/>displays.</li> <li>User taps Forms in the Quick Links list.</li> <li>The Forms page displays.</li> </ol> |        |

## **Employer Navigation Paths**

| Task | Path 1                                                                                                    | Path 2                                                                                                    | Path 3 |
|------|----------------------------------------------------------------------------------------------------|----------------------------------------------------------------------------------------------------|--------|
| 4    | <ol> <li>On main BWC page, user taps Apply<br/>for Coverage button.</li> </ol>                                                                                                    | <ol> <li>On the main BWC page, user taps<br/>"Menu" button. Main navigation<br/>displays.</li> <li>User taps Apply for Coverage button.</li> </ol>  |        |
| 5    | <ol> <li>On main BWC page, user taps Report<br/>fraud button.</li> </ol>                                                                                                    | <ol> <li>On the main BWC page, user taps<br/>"Menu" button. Main navigation<br/>displays.</li> <li>User taps File a Report Fraud button.</li> </ol> |        |
| 6    | <ol> <li>On the main BWC page, user taps<br/>"Menu" button. Main navigation<br/>displays.</li> <li>User taps plus sign to open Safety<br/>navigation.</li> <li>User taps plus sign to open Safety</li> </ol> |                                                                                                    |        |
|      | <ol> <li>Grants havigation.</li> <li>User taps the Firefighter Equipment<br/>Grants.</li> <li>The Firefighter Equipment Grants<br/>page displays.</li> </ol>                                                 |                                                                                                    |        |

Worker

Task 1

• 100% (5 of 5) of participants completed task with no errors.

| Level of Success    | Number of<br>Participants |                                                                                                    |
|---------------------|---------------------------|----------------------------------------------------------------------------------------------------|
| Complete<br>Success | 5                         | 100% of our participants were able to complete the task successfully with no error. Based on this result, we expect that between 60% and 100% (*) of our general user population will complete the task with no error. |

(\*) In this table, the ranges represent 95% confidence intervals calculated using the Adjusted Wald method.

### Task 2

• 100% (5 of 5) of participants completed task with no errors.

| Level of Success    | Number of<br>Participants |                                                                                                    |
|---------------------|---------------------------|----------------------------------------------------------------------------------------------------|
| Complete<br>Success | 5                         | 100% of our participants were able to complete the task successfully with no error. Based on this result, we expect that between 60% and 100% (*) of our general user population will complete the task with no error. |

## Worker

Task 3

• 100% (5 of 5) of participants completed task with no errors.

| Level of Success    | Number of<br>Participants |                                                                                                    |
|---------------------|---------------------------|----------------------------------------------------------------------------------------------------|
| Complete<br>Success | 5                         | 100% of our participants were able to complete the task successfully with no error. Based on this result, we expect that between 60% and 100% (*) of our general user population will complete the task with no error. |

(\*) In this table, the ranges represent 95% confidence intervals calculated using the Adjusted Wald method.

### Task 4

- 40% (2 of 5) of participants completed task with no errors.
- 60% (3 of 5) of participants completed task with minor errors.

| Level of<br>Success           | Number of<br>Participants |                                                                                                    |
|-------------------------------|---------------------------|----------------------------------------------------------------------------------------------------|
| Complete<br>Success           | 4                         | 80% of our participants were able to complete the task successfully with no error. Based on this result, we expect that between 36% and 98% (*) of our general user population will complete the task with no error. |
| Success with a<br>Minor Issue | 1                         | 20% of our participants placed an order but had a minor issue. Based on this result, we expect that between 2% and 64% (*) of our general user population will complete the task with a minor error.                 |

## Employer

Task 3

• 100% (5 of 5) of participants completed task with no errors.

| Level of Success    | Number of<br>Participants |                                                                                                    |
|---------------------|---------------------------|----------------------------------------------------------------------------------------------------|
| Complete<br>Success | 5                         | 100% of our participants were able to complete the task successfully with no error. Based on this result, we expect that between 60% and 100% (*) of our general user population will complete the task with no error. |

(\*) In this table, the ranges represent 95% confidence intervals calculated using the Adjusted Wald method.

### Task 4

- 40% (2 of 5) of participants completed task with no errors.
- 60% (3 of 5) of participants completed task with minor errors.

| Level of<br>Success           | Number of<br>Participants |                                                                                                    |
|-------------------------------|---------------------------|----------------------------------------------------------------------------------------------------|
| Complete<br>Success           | 2                         | 80% of our participants were able to complete the task successfully with no error. Based on this result, we expect that between 36% and 98% (*) of our general user population will complete the task with no error. |
| Success with a<br>Minor Issue | 3                         | 20% of our participants placed an order but had a minor issue. Based on this result, we expect that between 2% and 64% (*) of our general user population will complete the task with a minor error.                 |

## Employer

Task 1

• 100% (5 of 5) of participants completed task with no errors.

| Level of Success    | Number of<br>Participants |                                                                                                    |
|---------------------|---------------------------|----------------------------------------------------------------------------------------------------|
| Complete<br>Success | 5                         | 100% of our participants were able to complete the task successfully with no error. Based on this result, we expect that between 60% and 100% (*) of our general user population will complete the task with no error. |

(\*) In this table, the ranges represent 95% confidence intervals calculated using the Adjusted Wald method.

### Task 2

• 100% (5 of 5) of participants completed task with no errors.

| Level of Success    | Number of<br>Participants |                                                                                                    |
|---------------------|---------------------------|----------------------------------------------------------------------------------------------------|
| Complete<br>Success | 5                         | 100% of our participants were able to complete the task successfully with no error. Based on this result, we expect that between 60% and 100% (*) of our general user population will complete the task with no error. |

## Worker/Employer

Task 5

- 90% (9 of 10) of participants completed task with no errors.
- 10% (1 of 10) of participants completed task with minor errors.

| Level of<br>Success           | Number of<br>Participants |                                                                                                    |
|-------------------------------|---------------------------|----------------------------------------------------------------------------------------------------|
| Complete<br>Success           | 9                         | 90% of our participants were able to complete the task successfully with no error. Based on this result, we expect that between 57% and 100% (*) of our general user population will complete the task with no error. |
| Success with a<br>Minor Issue | 1                         | 10% of our participants placed an order but had a minor issue. Based on this result, we expect that between 1% and 43% (*) of our general user population will complete the task with a minor error.                  |

(\*) In this table, the ranges represent 95% confidence intervals calculated using the Adjusted Wald method.

## Task 6

• 100% (10 of 10) of participants completed task with no errors.

| Level of<br>Success | Number of<br>Participants |                                                                                                    |
|---------------------|---------------------------|----------------------------------------------------------------------------------------------------|
| Complete<br>Success | 10                        | 100% of our participants were able to complete the task successfully with no error. Based on this result, we expect that between 75% and 100% (*) of our general user population will complete the task with no error. |